CSS Login Webpage: https://napervilleilcitizens.munisselfservice.com

Click **Arrow** button in the upper right corner of the screen.

| 🤸 tyler |                                                  | \$ | 1 |
|---------|--------------------------------------------------|----|---|
|         | City of Naperville, IL Citizen TEST Self Service |    |   |
| Home    | Welcomel                                         |    |   |
|         |                                                  |    |   |
|         |                                                  |    |   |
|         |                                                  |    |   |
|         |                                                  |    |   |
|         |                                                  |    |   |
|         |                                                  |    |   |
|         |                                                  |    |   |
|         |                                                  |    |   |
|         |                                                  |    |   |
|         |                                                  |    |   |
|         |                                                  | _  |   |

2 A login screen will appear. Click the Forgot Password? link.

| tyler identity<br>a total tyler solution |                                        |  |
|------------------------------------------|----------------------------------------|--|
|                                          | Identify. Authenticate. Empower.       |  |
|                                          | Sign in to your account                |  |
|                                          | Username                               |  |
|                                          | Password                               |  |
|                                          | Remember me Register for a new account |  |
| 2                                        | Forgot password?                       |  |
|                                          |                                        |  |

**3** Enter the email address associated with your CSS account.

4 Click the **Reset Password** button.

| 🐝 User Self-Service                             |   |                       |
|-------------------------------------------------|---|-----------------------|
| Password Reset                                  |   |                       |
| Please enter your email to reset your password. |   |                       |
| Email *                                         | 3 |                       |
|                                                 |   | CANCEL RESET PASSWORD |

<sup>5</sup> If the email entered in Step 3 is associated with a CSS account, you will receive a message indicating that a reset email has been sent to your email account.

| User Self-Service                                                                                                    |   |
|----------------------------------------------------------------------------------------------------|---|
| Password Reset Success                                                                                                    |   |
| You have been sent an email to confirm your request to reset your password. Once you have received the email you can follow the instructions to set a new password. | 5 |
|                                                                                                    |   |
| $\Box$                                                                                                    |   |

## 6 Click the reset password link.

| =   | <b>M</b> G   | imail                                                                                                    | Q Search mail                                          |  |
|-----|--------------|----------------------------------------------------------------------------------------------------|--------------------------------------------------------|--|
| (+) | $\leftarrow$ | 0 0 1                                                                                                    | © © ♥, D ■ :                                           |  |
| 264 |              | [Tyler Ident                                                                                                    | ty] Password Reset Request Index ×                     |  |
| *   | :            | noreply@tylertec<br>to me 👻                                                                                                   | h.com                                                  |  |
| >   |              | You (or someone e                                                                                                    | se) has requested a password reset for Tyler Identity. |  |
|     |              | Username:                                                                                                    |                                                        |  |
| ~   |              | Please click here to confirm your request so you can reset your password:                                                     |                                                        |  |
|     |              | https://yw/nmssweb04.munisselfservice.com/5140prod/tyleridcore/userprovisioning#/password/resetpassword/AjlpCBWdUxPsinBoCa590 |                                                        |  |
|     |              | If this was in error o                                                                                                    | r not requested then click to cancel the request:      |  |
|     |              | https://yw/nmssweb04.munisselfservice.com/5140prod/tyleridcore/userprovisioning#/home/AjlpCBWdUxPsinBoCa59Q                   |                                                        |  |
| φ   |              | Thanks!                                                                                                    |                                                        |  |
| K   |              | Tyler Identity Admir                                                                                                    | istrator                                               |  |
|     |              |                                                                                                    |                                                        |  |
|     |              | Reply                                                                                                    | ∎ Forward                                              |  |

7 Enter your new password.
8 Click the **Reset** button.

| 🚸 User Self-Service |        |  |
|---------------------|--------|--|
| Password Reset      |        |  |
|                     | -7     |  |
| Password *          | T      |  |
| Confirm Password *  |        |  |
|                     |        |  |
| 8                   | CANCEL |  |
|                     |        |  |

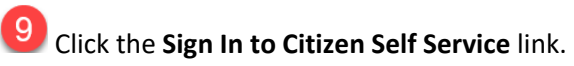

| Vser Self-Service                                                                                                    |  |
|----------------------------------------------------------------------------------------------------|--|
| Password Reset Success                                                                                                    |  |
| Your password has been changed. Select an option below to continue: <ul> <li>Sign in to Citizen Self Service</li> <li>Sign in to Vendor Self Service</li> </ul> |  |

10 A login screen will appear. Enter your Username and Password.

11 Click the **Sign in** button.

| • tyler identity<br>a total tyler solution                                |
|---------------------------------------------------------------------------|
| Identify. Authenticate. Empower.                                          |
| Sign in to your account          Email       10         Password       10 |
| Register for a new account                                                |
| Forgot password?                                                          |